**Overview**: This document provides an overview on how to generate the Finalized Absence Activity Report for your department(s). This report provides details regarding leave accruals and usage for the specified period.

7. Process Scheduler Request page displays, please Click OK to proceed

You will be redirected to the Finalized Absence Activity parameters page, select the

| Bun Control ID:     | FinalizedAbh        | L                     |               | F                                              | Report Manag                                                                                        | Process          | Manitor                 | Run           |              |
|---------------------|---------------------|-----------------------|---------------|------------------------------------------------|----------------------------------------------------------------------------------------------------|------------------|-------------------------|---------------|--------------|
|                     |                     |                       |               |                                                |                                                                                                    |                  |                         |               |              |
|                     |                     |                       |               |                                                |                                                                                                    |                  |                         |               |              |
|                     |                     |                       |               |                                                |                                                                                                    |                  |                         |               |              |
| Report List         | Pers                | onalize   Find   View | v All [ 📮 ] 🛄 | First 🕢 1-37 of 2                              | 21 🕑 Last                                                                                           |                  |                         |               |              |
| Select ID I         | nstance Description | Absence Activity      | 11-21-10AN    | e Format Statu                                 | Details                                                                                             |                  |                         |               |              |
|                     |                     |                       | 11.21.104     | i ( pu)                                        |                                                                                                    |                  |                         |               |              |
|                     |                     |                       |               |                                                |                                                                                                    |                  |                         |               |              |
| _Report ID:HAYAM001 |                     |                       |               | California-State-University, Fast.Bay          |                                                                                                    |                  |                         |               |              |
| A CONTRACTOR OF     |                     | Sé nasthat na n       |               |                                                | <c.per-< th=""><th>onnation naviera</th><th>2<sup>77</sup> (%307 0</th><th></th><th></th></c.per-<> | onnation naviera | 2 <sup>77</sup> (%307 0 |               |              |
| prise Info Sycs     |                     |                       |               | 03/31/2018 Departm Discrete Info Sycs. Departm |                                                                                                    |                  |                         | 04/30/2018    |              |
| plid                | Lea                 | ve Type               |               | Balance                                        | Taken                                                                                               | Earned           | Misc Adj                | Balance       | Name/Em      |
|                     | 82.007              | 0:00                  | 0.00          | Biocr                                          | 32:00                                                                                               |                  |                         | ON MAR BOS    | -io- coneto- |
|                     | 1.00                | 0.00                  | 0.00          | 0.00                                           | 1.00_                                                                                               | -                |                         | Personal Holi | day Balance  |
|                     |                     | and in state of       |               |                                                |                                                                                                    |                  |                         |               |              |
|                     |                     |                       |               |                                                |                                                                                                    |                  |                         |               |              |